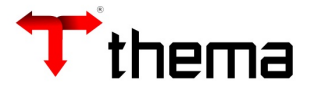

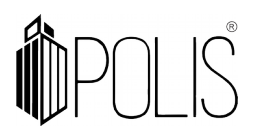

# **ORDEM DE SAQUE**

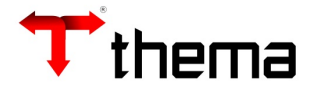

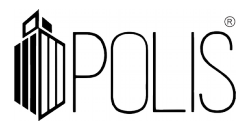

#### Para Cadastrar o número de contrato/convênio para envio da remessa ao banco.

Para que se possa trabalhar com a ordem de saque é necessário que se tenha um contrato com o banco (para a transmissão das remessas).

## BANCOS

Menu: Contabilidade [Cadastro] >Bancos

|                  | Bancos                                  | _ * ×       |
|------------------|-----------------------------------------|-------------|
| 🗞 Bancos         |                                         | = 🖨 💥 😡     |
| Localizar Salvar | Criar Vinculados 🗸 Relatórios 🗸 🔒 📄 😫 🥸 | 11 🔅 🖨 🖨    |
|                  |                                         |             |
| Código           | Nome do Banco                           | Compensação |
| 001              | Banco do Brasil                         |             |
|                  | 1 registro                              |             |
|                  |                                         |             |

- Localizar o banco
- Ir ao vinculado "Informações Bancárias" e [CRIAR]
- Informar o número do Contrato e Código da UG (caso não se tenha pode-se preencher com "0");
- Tipo do Layout (cada banco possui o seu layout), Agência, Número da Conta;
- Marcar como Default (a conta principal);
- Ordenação de pagamento (pode ser descendente ou ascendente);
- Diretório da Remessa (informar o caminho que será salvo o arquivo);
- e [SALVAR]

|                                                        |                                                   | Bancos           |                          | _ * ×              |  |  |  |  |  |
|--------------------------------------------------------|---------------------------------------------------|------------------|--------------------------|--------------------|--|--|--|--|--|
| Bancos ) Informaçã                                     | ões Ban )                                         |                  |                          |                    |  |  |  |  |  |
| 💲 Informações B                                        | ancárias                                          |                  |                          | = 🖨 💥 😣            |  |  |  |  |  |
| Localizar Salvar Criar Excluir Desfazer Vinculados V 🥐 |                                                   |                  |                          |                    |  |  |  |  |  |
| Banco: 001 - BA                                        | ANCO DO BRASIL S.A.                               |                  |                          |                    |  |  |  |  |  |
| Número Contrato                                        | 0001001930126                                     | Default * Não    | <ul> <li>CNPJ</li> </ul> | 14.456.525/0001-40 |  |  |  |  |  |
| Código UG                                              | ;*                                                | 0                | Agência                  | 01805              |  |  |  |  |  |
| Tipo Layout                                            | CNAB240                                           |                  | Número Conta             | 47762 1            |  |  |  |  |  |
| Ordenação de Pagto.                                    | Ordem ascendente de val                           | or               |                          | •                  |  |  |  |  |  |
| Diretório Remessa                                      | Diretório Remessa \\tsclient\T\Remessa BB\Social\ |                  |                          |                    |  |  |  |  |  |
| Descrição                                              |                                                   |                  |                          |                    |  |  |  |  |  |
| ∼Classificação para G                                  | eração de Arquivo                                 |                  |                          |                    |  |  |  |  |  |
| Sistema Ne                                             | nhum                                              | ▼ Código Arquivo |                          |                    |  |  |  |  |  |

**Obs.:** O vinculado "**Situações de Retorno - Ordem de Saque**". Este vinculado traz os códigos e a descrição da situação de retorno da ordem de saque após processada pelo banco.

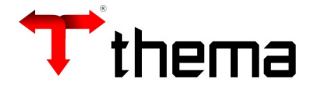

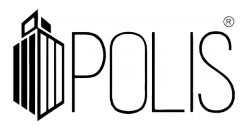

# GERAR A ORDEM DE SAQUE

Menu: Contabilidade[Financeiro]> Ordem de Saque

|                             |                       |             |                  | Ordem de   | e Saque      |          |                 |                 | _ <i>×</i> ×              |
|-----------------------------|-----------------------|-------------|------------------|------------|--------------|----------|-----------------|-----------------|---------------------------|
| 🖶 Ordem de Saque            |                       |             |                  |            |              |          |                 |                 | = 🔒 💥 🧕                   |
| Localizar Salvar Criar      | Excluir Desfazer      | Cancelar Or | rdem Abrir Ordem |            |              |          |                 |                 | 1 de 213 > >I             |
| Vinculados 🕶 Relatórios 🕶 📿 | e 🗋 🔘 🦕 🖗             |             | 88888            | 888888     |              | 88       |                 |                 |                           |
| Tipo                        | Ordem de saque        |             | Situação         | Paga       | Integrada    | * Não    |                 | Sequência       | 2567                      |
| Data inclusão               | 19/10/2011            |             | Data geração     | 21/10/2011 | Data retorno |          |                 | Data integração | 26/10/2011                |
| Remessa                     | 2011                  | 565         |                  |            |              | Ofício   |                 |                 |                           |
| Banco                       | 001 - Banco do Brasil |             |                  |            |              | Contrato | 0007469970126 - |                 |                           |
| Observação                  |                       |             |                  |            |              |          |                 |                 | Caracteres restantes: 100 |
| Não processa                | obe                   | 3 F         | Pago             | 0 Reje     | itado 0      | V        | /alor total     |                 | 1.350,00                  |

Para que se possa gerar a ordem de saque, o primeiro passo é a abertura de uma "capa".

- Informar tipo: Ofício, Ordem de Saque, Pagamento Online e Termo de Débito
- Informar a Data;
- Selecionar banco (ex: 104 Caixa Econômica Federal);
- Contrato: Aparece o contrato marcado como default nas informações bancárias e lista os demais se estiver;
- Observação (preencher caso seja necessário).

### ITENS – ORDEM DE SAQUE

Menu: Contabilidade [Financeiro]>Ordem de Saque

Após a abertura da capa ir ao vinculado "Itens Ordem de Saque"

- Ir em [CRIAR]
- Informar a "Conta Bancária" (reduzido da conta bancária)
- Informar o "Número da Ordem de Pagamento" (os dados do credor são puxados da ordem de pagamento) e [SALVAR]

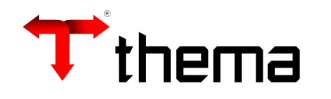

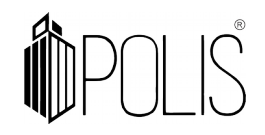

| Ordem de Saque                                                                                                    |                 |
|----------------------------------------------------------------------------------------------------|-----------------|
| Ordem de Saque ) Itens - Ordem d )                                                                                    |                 |
| 📕 Itens - Ordem de Saque                                                                                              | = 🔒 💥 🧕         |
| Localizar Salvar Criar Excluir Desfazer Retorno Manual Vinculados 🗸 Relatórios 🗸 🗄 🖨 🖨                                | K < 1 de 3 > >I |
| Operação                                                                                                    |                 |
| Operação Transferência bancária a terceiros Lançamento 426 Valor                                                      | 450,00          |
| Saída                                                                                                    |                 |
| Chave conta         5240         Número reduzido         14412         Código contábil         1.1.1.2.99.02.01.00.50 |                 |
| Descrição plano contábil B.B. MOVIMENTO - MAUÁ                                                                        |                 |
| Recurso conta 0001 - Recurso Livre Destinação conta 1234567 - Destinação 7 dígitos                                    |                 |
| Banco 001 - Banco do Brasil Agência 5707X Conta 73300-8                                                               |                 |
| Credor/Fornecedor                                                                                                    |                 |
| Inscrição 2050 Nome DIVA SOLANGE LISBOA CPF 271.138.558-22                                                            |                 |
| Conta                                                                                                    |                 |
|                                                                                                    |                 |
| Banco 341 - ITAU Agência 1669 Conta 16558-9                                                                           |                 |
| Operação 03 - Doc/TED                                                                                                 |                 |
| Histórico 98 - Pagamentos Diversos (BB/Bergs) Classe                                                                  |                 |
| Tipo pagamento                                                                                                    |                 |
| Desvinculação                                                                                                    |                 |
| Observação                                                                                                    |                 |
|                                                                                                    | /               |
| Integração                                                                                                    |                 |
| Situação retorno Banco:INC, Situação:0 - Incluída Autenticação                                                        |                 |
| Observação                                                                                                    | 1               |
| Valor Total dos Itens                                                                                                 | 1.350,00        |

**Obs**: Campos obrigatórios do item da ordem de saque para transmissão ao banco:

- Conta Credor são os dados corretos da conta bancária do credor e código da operação.
- Histórico/ Classe Informar o código do histórico

### IMPORTAÇÃO POR INTERVALO DAS ORDENS DE PAGAMENTO

Menu: Contabilidade [Financeiro]>Ordem de Saque

O sistema permite que seja feita a importação das ordens de pagamento por intervalo. Para realizar tal procedimento é preciso que se faça a "capa" da ordem de saque e ir ao vinculado **"Importação por Intervalo das Ordens de Pagamento"** 

- O preenchimento da conta bancária é obrigatório;
- Informar o intervalo de datas (data da previsão da ordem extra/orçamentária) referente as ordens de pagamento que deseja incluir nesta ordem de saque;
- Ir ao vinculado [IMPORTAÇÃO ORDENS DE PAGAMENTO]
- O sistema vai informar o número de ordens que foram incluídas.

**<u>Obs</u>**: Para que o sistema realize a importação é necessário que na Ordem de Pagamento a "DATA PREVISÃO" esteja informada.

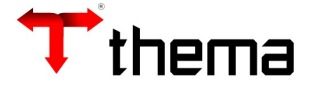

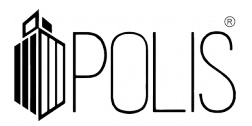

### TRANSMITIR A ORDEM DE SAQUE

Menu: Contabilidade [Financeiro]>Ordem de Saque

Depois de feita a capa da Ordem de Saque e preencher os campos obrigatórios dos Itens da Ordem de Saque, utilizar o relatório **"Relatório de Validação**", ele mostra se a ordem está corretamente preenchida antes da geração do arquivo para o banco.

| Ação re | quer autorização    |
|---------|---------------------|
| Usuário |                     |
| Senha   |                     |
|         | Autenticar Cancelar |
|         |                     |
|         |                     |

#### Para transmitir:

- Ir ao vinculado [Geração de Remessas Bancárias];
- Irá pedir o usuário e senha (que está logado no sistema);
- Logo após abrirá um "janela" para a geração do arquivo, clicar em [VALIDAR]

|                    |                        |                 | Ord                              | em de Saqu               |                              |                     |                                       |        |         |
|--------------------|------------------------|-----------------|----------------------------------|--------------------------|------------------------------|---------------------|---------------------------------------|--------|---------|
| Ordem de Saque Ger | ração Remessa )        |                 |                                  |                          |                              |                     |                                       |        |         |
| 🔓 Geração Remessa  | as Bancárias           |                 |                                  |                          |                              |                     |                                       | =      | = 🖴 📈 ( |
| Validar Gerar      |                        |                 |                                  |                          |                              |                     |                                       |        |         |
| Remessa/Contrato   | 2018                   | 16              | 0007469970126                    |                          |                              | Status da v         | alidação Remessa não validada         |        | ٣       |
| 🖸 Númei            | ro Nomir               | Validad<br>Banc | ão com Erro. Corrij<br>o Agência | a as inconsistê<br>Conta | ncias para pross<br>Operação | Tipo Ordem Saque    | Consistência                          | Contas |         |
| 🖾 Númei            | ro Nomir               | al Banc         | o Agência                        | Conta                    | Operação                     | Tipo Ordem Saque    | Consistência                          | Contas |         |
| 40                 | 95787-DANIELLE (TESTE) | 237             | 22381                            | 17837-3                  | 03-Doc/TED                   | 31-Transferência de | Conta de poupança só pode ser utili 4 | 4      |         |
| 39                 | 95787-DANIELLE (TESTE) | 237             | 22381                            | 17837-3                  | 03-Doc/TED                   | 31-Transferência de | Conta de poupança só pode ser utili 4 | 4      |         |
| 38                 | 95787-DANIELLE (TESTE) | 237             | 22381                            | 17837-3                  | 03-Doc/TED                   | 31-Transferência de | Conta de poupança só pode ser utili   | 4      |         |
|                    |                        |                 |                                  | 3 registros              |                              |                     |                                       |        |         |

<u>**Obs:**</u> Ela será gerada no caminho informado abaixo do botão "validar". Caso ocorra inconsistências na validação, deverá ser ajustado e validado novamente, após as correções será habilitado o botão para [**GERAR**]

Após gerar e transmitir a ordem de saque ao BANCO, este processará o arquivo e o disponibilizará para que seja integrado ao sistema através do vinculado [Integração de Remessas Bancárias]

| Integraçã                      | ão de Remessa Bancária |                          | _ 2 ×    |
|--------------------------------|------------------------|--------------------------|----------|
| Integração de Remessa Bancária |                        |                          | 💥 🕒      |
| Integrar                       |                        |                          |          |
| Banco " 001 - Banco do Brasil  | T                      | Tipo <sup>*</sup> OBN601 | <b>*</b> |
| Arquivo 🎽 🕂 Adicionar          |                        |                          |          |
|                                |                        |                          |          |
|                                |                        |                          |          |
|                                |                        |                          |          |
|                                |                        |                          |          |

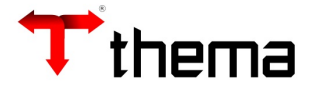

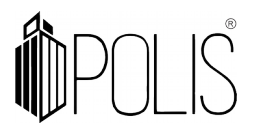

Dentro deste vinculado deve-se informar o "Banco", o "Tipo" e localizar o "Arquivo" (colocar o caminho onde se encontra) e clicar no botão [**Integrar**]

Logo após a integração, nos itens da ordem de saque no campo abaixo de "**observação**" aparecerá preenchido a "**Situação de Retorno**" com o código e a situação de cada item da ordem.

| Operação           |                       |                               |                      | 3- 69            |                 |                     |                        |              |        |
|--------------------|-----------------------|-------------------------------|----------------------|------------------|-----------------|---------------------|------------------------|--------------|--------|
| Opera              | ção Ordem/Boletim de  | e pagamento                   |                      |                  | Lançament       | 15274               |                        | Valor        | 36.606 |
| Saída              |                       |                               |                      |                  |                 |                     |                        |              |        |
| Chave              | conta 2009            | Número reduzido               | 10503                | Código contábil  | 1.1.1.1.19.02.0 | 2.01.09             |                        |              |        |
| Descrição plano c  | ontábil BRASIL PMCS-  | -PNAE MERENDA ESCOLAR C       | C 73.813-1 V.1008    |                  |                 |                     |                        |              |        |
| Recurso            | conta 1008 - FNDE-F   | PNAE-PROG.NAC.ALIMENTAÇ       | ÃO ESCOLAR.REC.UNI   | Destinação conta | 00002 - EDUCAÇÃ | 10                  |                        |              |        |
|                    | Banco 001 - BANCO     | DO BRASIL                     |                      | Agência          | 00892           |                     | Conta                  | 73813-1      |        |
| Ordem              |                       |                               |                      |                  |                 |                     |                        |              |        |
| Exercício ordem    | 2018                  | Ordem 41288                   | Tipo Boletim de p    | agamento         |                 | Exercício reci      | bo                     | Recibo       |        |
| Inscrição original | 157048                | APEBRUN COMERCIO DE C         | ARNES EIRELI         |                  |                 | Documer             | nto 97.270.490/0001-88 | 3            |        |
| Credor/Fornecedor  | r                     |                               |                      |                  |                 |                     |                        |              |        |
| Inscrição          | 157048                | Nome APEBR                    | UN COMERCIO DE CARI  | NES EIRELI       | CN              | IPJ 97.270.490/0001 | -88                    |              |        |
| Conta              |                       |                               |                      | Nom              | e do credor     |                     |                        |              |        |
|                    |                       |                               | =                    |                  |                 |                     |                        |              |        |
| B                  | anco 041 - BANRISUL   | -                             | Agéncia 0            | 239              |                 |                     | Conta                  | 06.003391-04 |        |
| Operação           | 03 - Doc/TED          |                               |                      |                  |                 |                     |                        |              |        |
| Histórico          | 20 - Pagamento de Fo  | rnecedores (BB/Bergs/CEF)     |                      |                  | Clas            | ise                 |                        |              |        |
| Tipo pagamento     | 31 - Transferência de | recursos para conta de tercei | ros em outros bancos |                  |                 |                     |                        |              |        |
| Desvinculação      |                       |                               |                      |                  |                 |                     |                        |              |        |
| Observação         |                       |                               |                      |                  |                 |                     |                        |              |        |
|                    |                       |                               |                      |                  |                 |                     |                        |              |        |
|                    |                       |                               |                      |                  |                 |                     |                        |              |        |
| ntegração          |                       |                               |                      | _                |                 |                     | Autopticacao           |              |        |

**Obs:** A ordem de saque apresenta dois tipos de Situação "ABERTA, GERADA ou PAGA". Sendo que a segunda (Situação "Paga") será apresentada a partir do momento em que for realizada a integração da remessa bancária ou através da informação da Data de Integração na capa da Ordem de Saque.